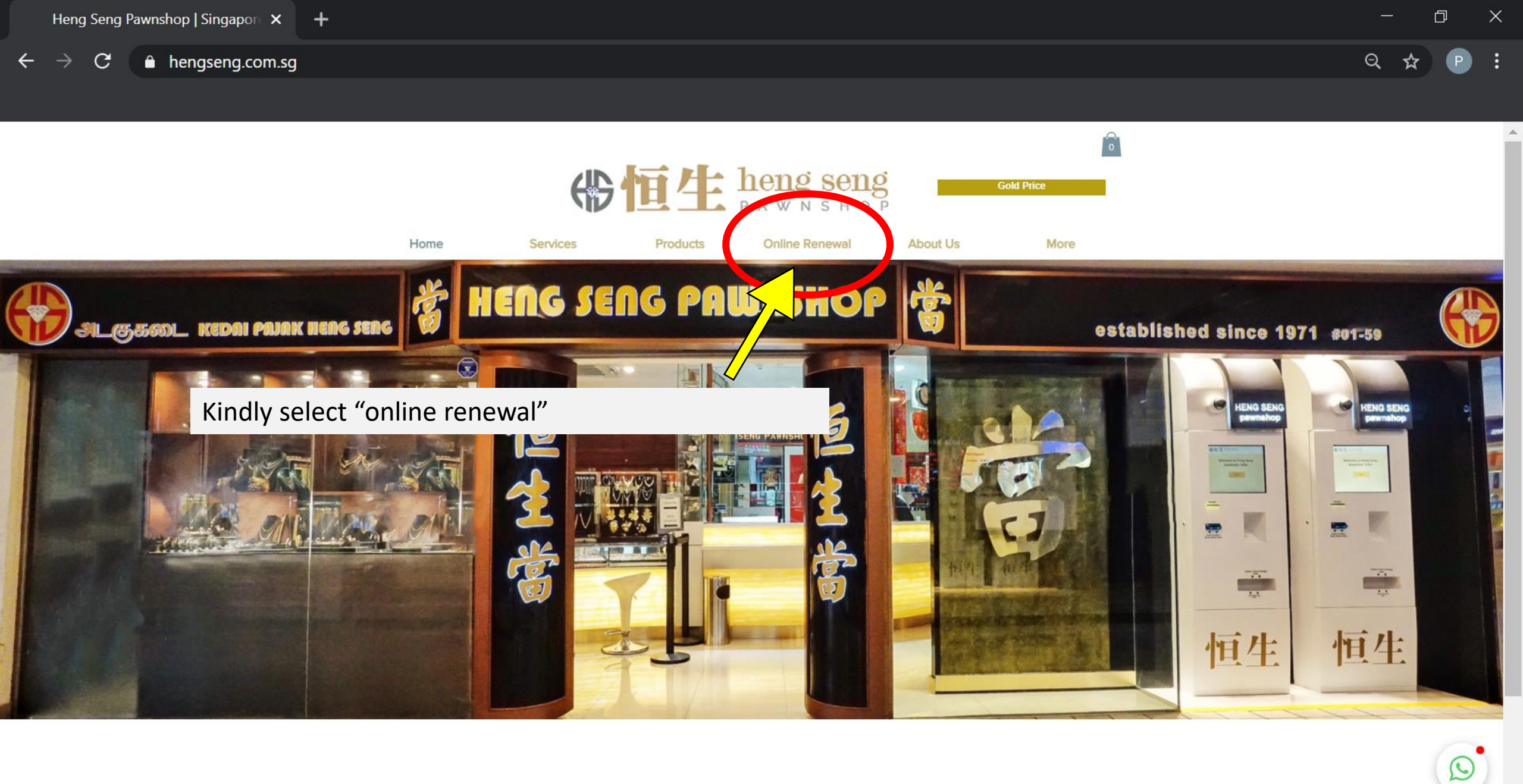

-

## $\leftarrow$ $\rightarrow$ **C** $\triangleq$ online.hengseng.com.sg

| IN IN Heng seng                       | Procedures for Online Pawn ticket Renewal                                                                                                    |  |  |  |  |  |
|---------------------------------------|----------------------------------------------------------------------------------------------------|--|--|--|--|--|
| THE HOIS SONS                         | Please make sure that your Registered NRIC/Work Permit/Passport Number and                                                                                  |  |  |  |  |  |
| Key in your NRIC number and password. | mber is in Heng Seng Pawnshop system before attempting Online                                                                                               |  |  |  |  |  |
| NRIC No.                              | renewar. If any doubt, please check with our staff. Thank you.                                                                                              |  |  |  |  |  |
| SxxxxxA                               | <ol> <li>Enter your NRIC/Work Permit/Passport Number and Password.</li> <li>Wait for a OTP (One Time Password) to your registered mobile number.</li> </ol> |  |  |  |  |  |
| Password                              | <ol> <li>Key in the OTP received.</li> <li>Click login to proceed.</li> </ol>                                                                               |  |  |  |  |  |
|                                       | 5. You will have the following options :                                                                                                    |  |  |  |  |  |
| New Registration / Reset Password     | <ul> <li>View existing pawn tickets (Lapsed pawn tickets will NOT be sh</li> <li>View your Profile (Online edit unavailable).</li> </ul>                    |  |  |  |  |  |
| Login                                 | <ul><li>Renew existing pawn tickets.</li><li>Payment by NetsQR/PayPal only.</li></ul>                                                                       |  |  |  |  |  |

× +

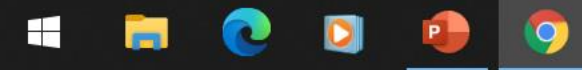

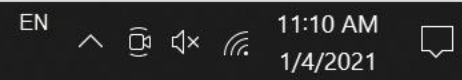

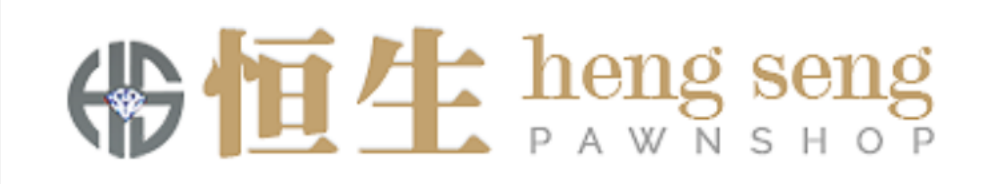

A 6-Digit OTP has been sent to \*\*\*\*8888

Please key the OTP into the field below.

6-Digit OTP Here

No OTP? Try sending again

Confirm OTP and Login

Check your mobile phone for one-time password (OTP).

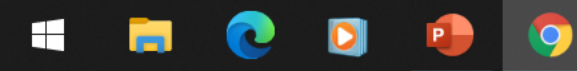

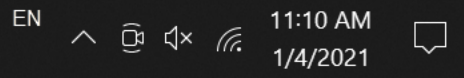

×

### → X 🌢 online.hengseng.com.sg/dashboard.php

# - 0

☆ P

 $\times$ 

# Full Name

NRIC

Profile

 $\leftarrow$ 

#### **Contact Number**

Address

### Logout

\*\*Any updates to the profile data can only be done personally at HENG SENG

Resolving host...

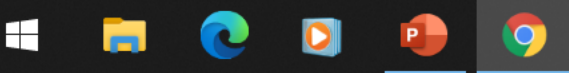

#### Instructions:

Please tick the box beside the Ticket No. to renew.

+

Original pawn ticket will be mailed to your Singapore registered address only. We do not mail to overseas addresses. Note: Nets QR only accepts payment above \$1.

|                                                        | Ticket No.       | Description                   | Weight<br>(g) | Amount<br>(\$) | Interest<br>(\$) | Expiry<br>Date  | Months |
|--------------------------------------------------------|------------------|-------------------------------|---------------|----------------|------------------|-----------------|--------|
|                                                        | B/1120/YLKHQ     | GOLD PENDANT [22K]<br>Qty: 1  | 10.80         | 750            | 52.50            | 06-May-<br>2021 | 5      |
|                                                        | B/1120/RJ0YF     | GOLD BRACELET [965]<br>Qty: 1 | 16.60         | 1250           | 87.50            | 15-May-<br>2021 | 5      |
| Select the correct pawnticket you would like to renew. |                  |                               |               |                | Proceed          | to renewal      |        |
| After tha                                              | t, click "procee | ed to renew"                  |               |                |                  |                 |        |

EN ∧ © ↓× € 11:11 AM 1/4/2021

Ļ

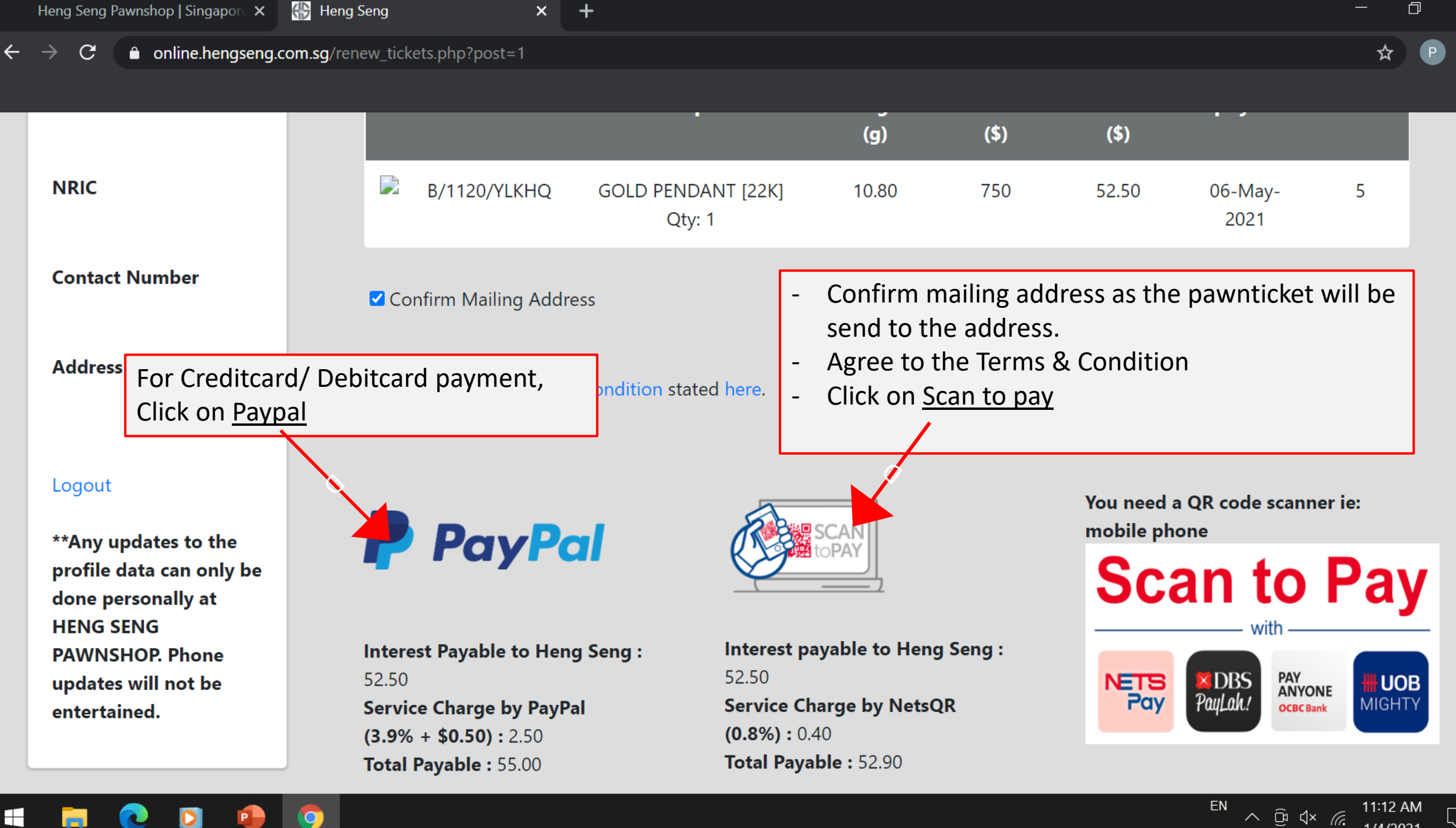

1/4/2021

 $\times$ 

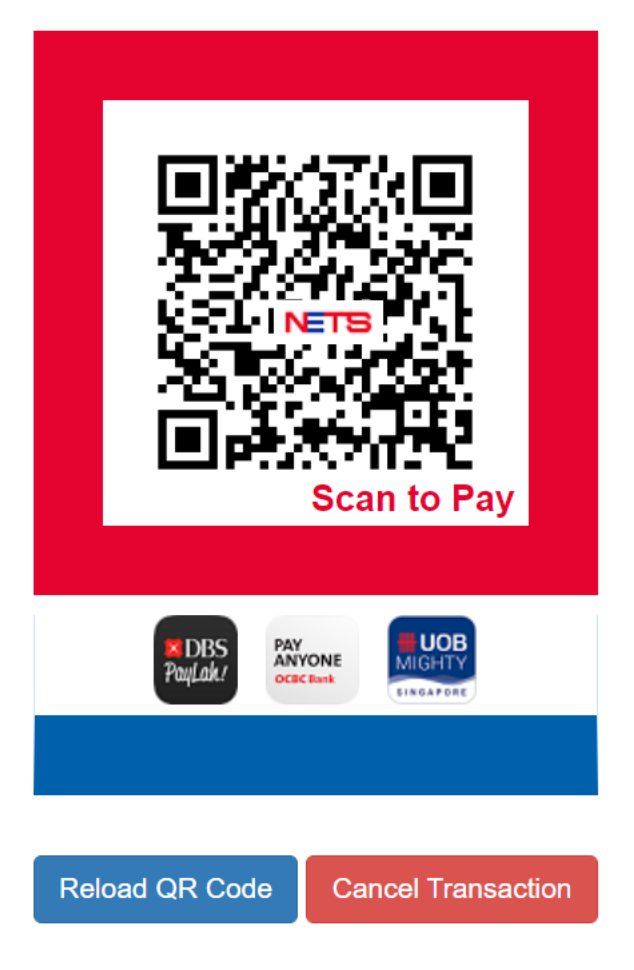

This page will appear.

Log in to your paylah and scan to pay.

\* For computer user, kindly open up your scan to pay app and scan the QR code.

\* For mobile phone user, Kindly take a screen shot of the QR code. Save the screenshot in your photo album. With your mobile phone, log in to your Paylah App.

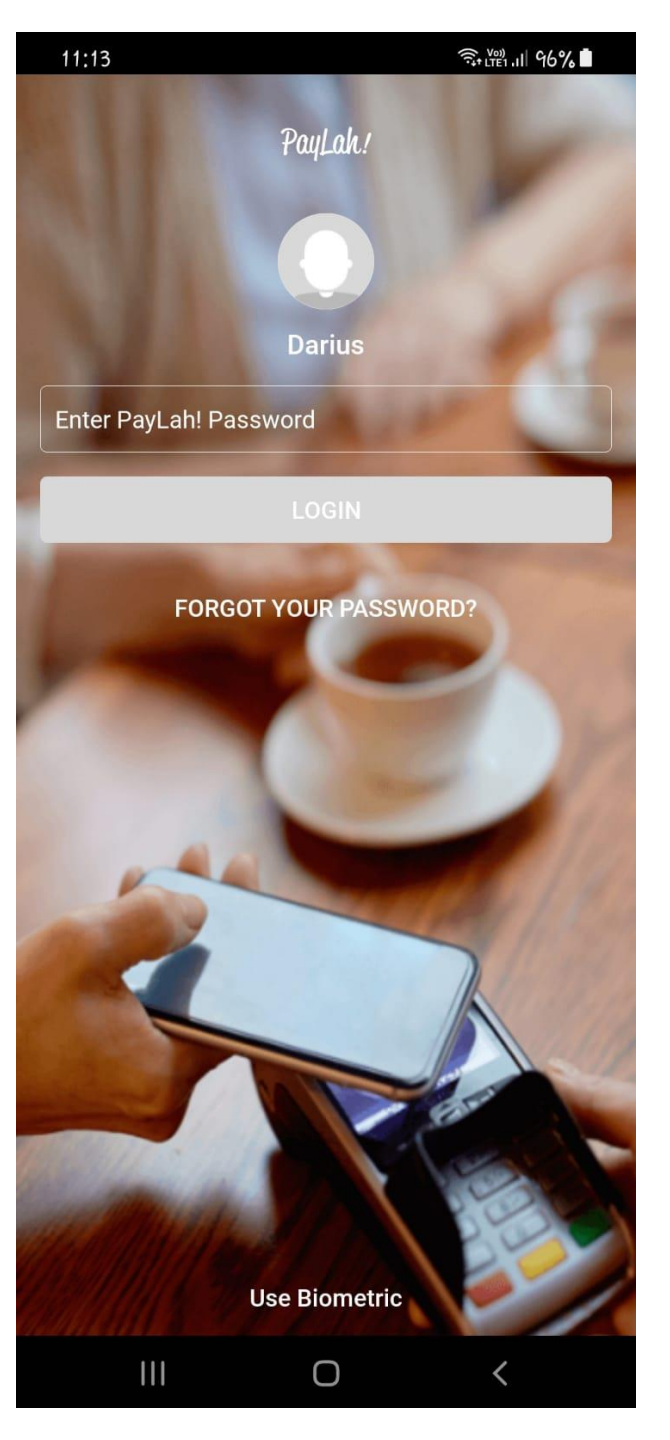

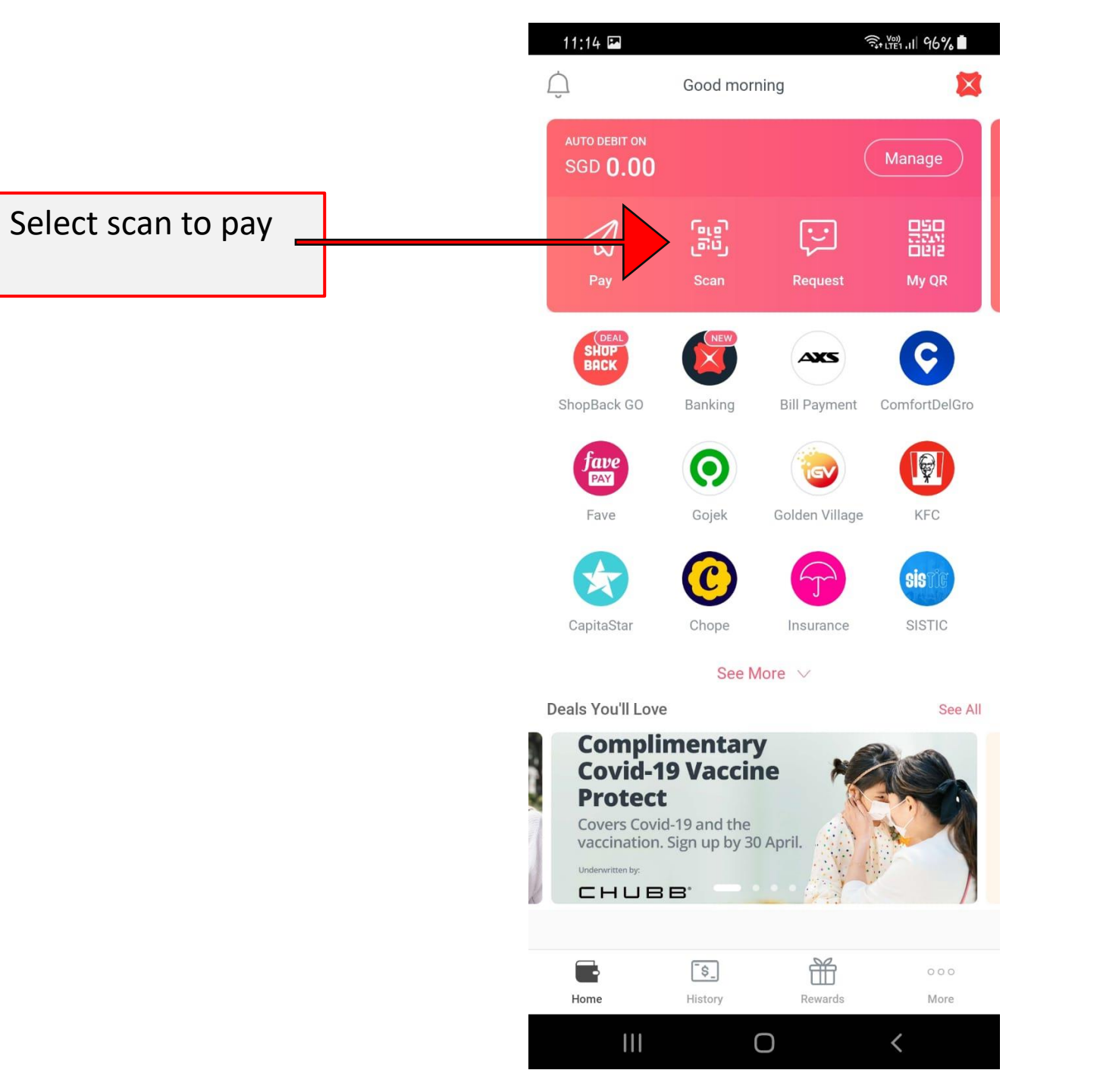

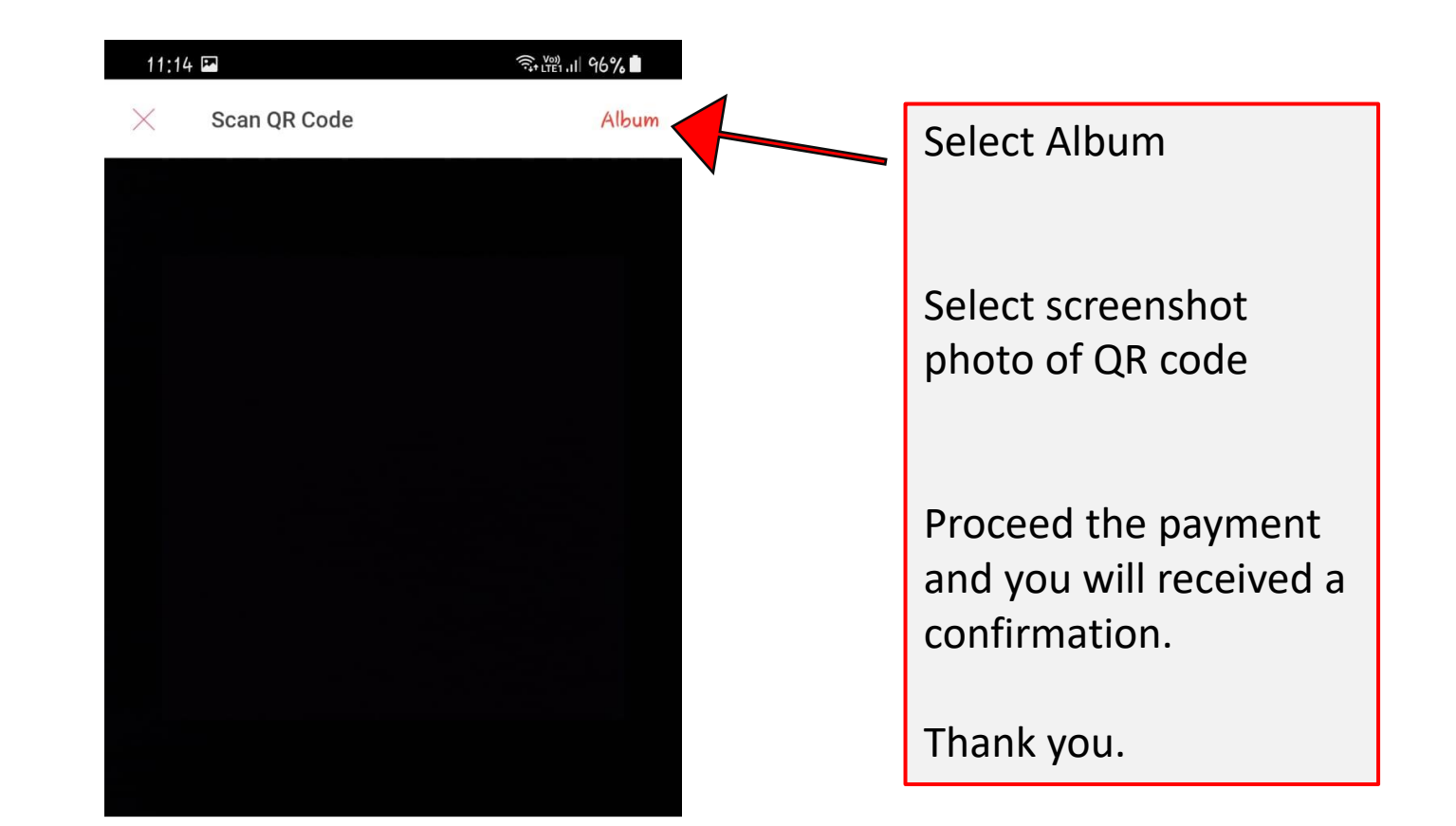

#### Scan QR Code

Hold your camera to scan a QR Code for PayLah! / PayNow / NETS / FavePay / SGQR

#### HOW DO I DO THIS?

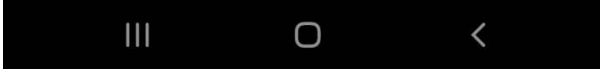